|    |                                                                                 | в виде наобра<br>0                                      | т НСУ                          | )                             | a yesiyi (bo     | JSOHODJICHIIC/                            |
|----|---------------------------------------------------------------------------------|---------------------------------------------------------|--------------------------------|-------------------------------|------------------|-------------------------------------------|
| 1. | Войдите в личный                                                                | <b>кабинет</b> , нажав                                  | 🕶 Личны                        | й кабинет                     | ]                |                                           |
|    |                                                                                 |                                                         |                                |                               | гос              | услуги                                    |
|    |                                                                                 |                                                         |                                |                               | Телефон / Em     | nail / СНИЛС                              |
|    |                                                                                 |                                                         |                                |                               | Пароль           |                                           |
|    |                                                                                 |                                                         |                                |                               | Восстановить     |                                           |
|    |                                                                                 |                                                         |                                |                               |                  | Войти                                     |
| 2. | Введите логин и па                                                              | роль от личног                                          | о кабин                        | іета                          |                  |                                           |
| 3. | Войдите в каталог                                                               | ведомств, нажа                                          | ведомст                        | ва                            |                  |                                           |
|    |                                                                                 | ПФГ                                                     | >                              |                               |                  |                                           |
| 4. | Выберите в списке                                                               | ведомств                                                | лесячной                       | ілецеч                        | ной выплат       | ы                                         |
| 6. | выберите необходи<br>Отметьте кто пода<br>З <sub>Сведения о документе, у</sub>  | мую из списка<br>ет обращение<br>достоверяющем личность | услугу<br>Обращен<br>заявителя | и<br><sup>ие</sup> пр<br>ивве | оверьте          | )<br>– Данные заявител<br>О рождения, отр |
| 2  | Апрес места жительства                                                          | 5 Адрес места п                                         | ребывания                      | 6 ад                          | рес фактического | проживания                                |
|    | 8                                                                               | Ведомство, осуществляющее пе                            | енсионное обес                 | печение                       |                  | укажи                                     |
|    |                                                                                 | Заявитель является получателем пенсии                   | в ПФР                          |                               |                  |                                           |
| 7  | Контактная информация                                                           | • Да                                                    |                                |                               |                  |                                           |
| 9  | Место нахождения пенсионного дела                                               |                                                         |                                |                               |                  |                                           |
|    | Регион<br>Пензенская область                                                    |                                                         | $\sim$                         |                               |                  |                                           |
|    | необходимо указат                                                               | ь категорию ль                                          | готы и                         | данны                         | е докумен        | га о льготе                               |
|    | 10 Содержание заявления Грошу каличиски вежноонную дологную выплату по катеприя |                                                         | 11 Све                         | едения о с<br>изнании л       | правке медико-о  | социальной экспертизы                     |
|    | Инвалиды III группы                                                             | ~                                                       |                                |                               |                  |                                           |
|    |                                                                                 |                                                         |                                |                               |                  |                                           |
| 7. | Отметьте галоч                                                                  | акои                                                    |                                |                               |                  |                                           |

-